## SITE ABIA

## MANUEL D'UTILISATION

### I. Modifier le SlideShow de la page d'accueil

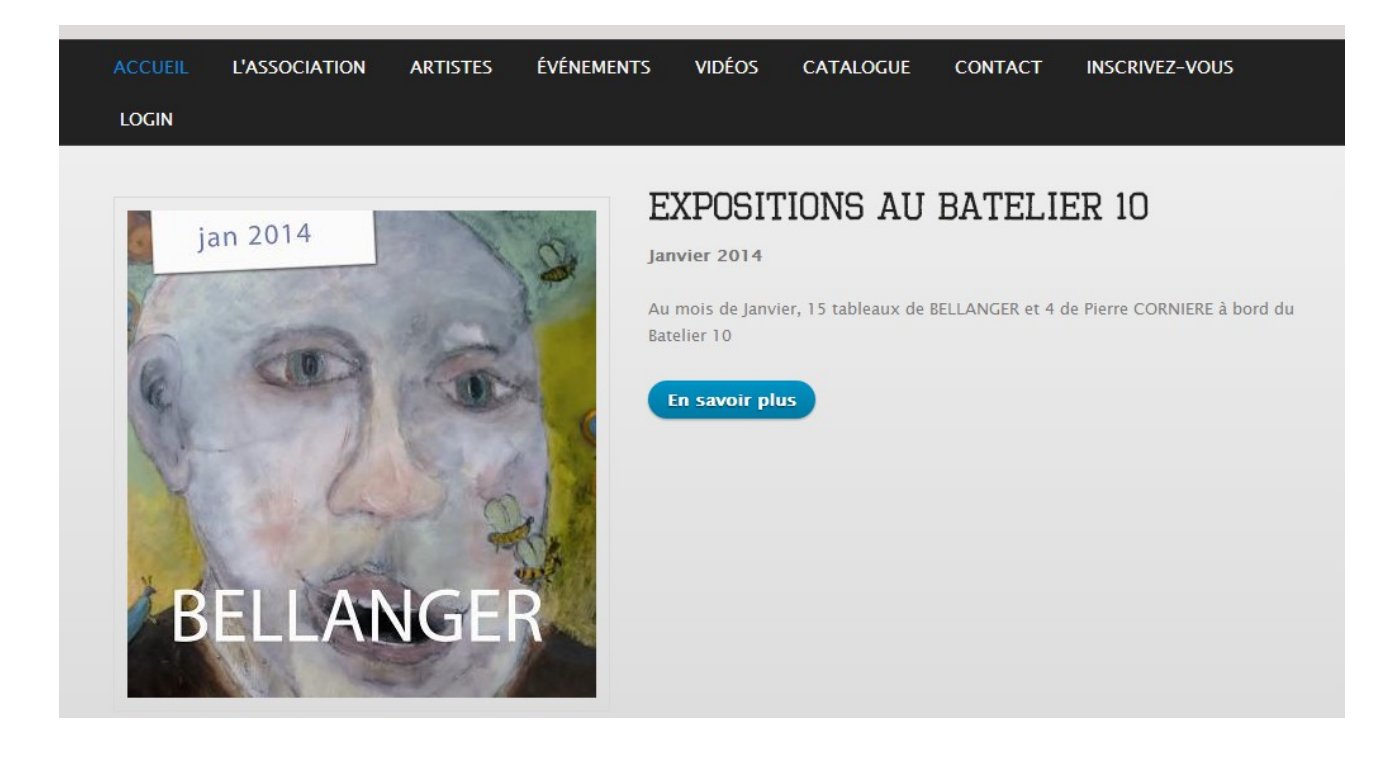

- Pour modifier le SlideShow, cela se passe sur le serveur FTP du site. Il faut donc s'y connecter via le logiciel FileZilla (hôte : **abia.fr**, identifiant : **abia**, mdp : **pondi\_56**, port : **21**).
- 2) Une fois connecté sur le serveur FTP de site, rendez-vous dans le dossier : public\_html → Abia\_drupal → sites → all → themes → NouveauTheme

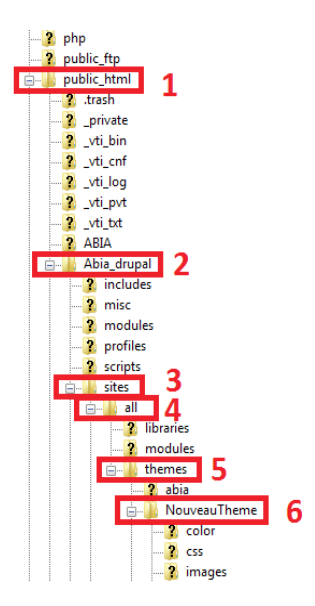

- 3) Une fois positionner dans ce dossier, vous devez choisir si vous souhaitez modifier un slider existant (image avec le texte), ou en ajouter un. Si vous souhaitez en ajouté un nouveau, rendez-vous dans la partie 2, sinon, suivez la fin de cette partie.
- 4) Pour modifier un slider existant, vous devez d'abord connaître le nom de clui que vous voulez modifier. Pour cela, rendez-vous sur la page d'accueil du site d'abia, et quand l'image que vous souhaitez modifier apparaît, faites un clic droit dessus, puis sélectionner « Inspecter l'élément ». Vous devriez avoir quelque chose comme ceci :

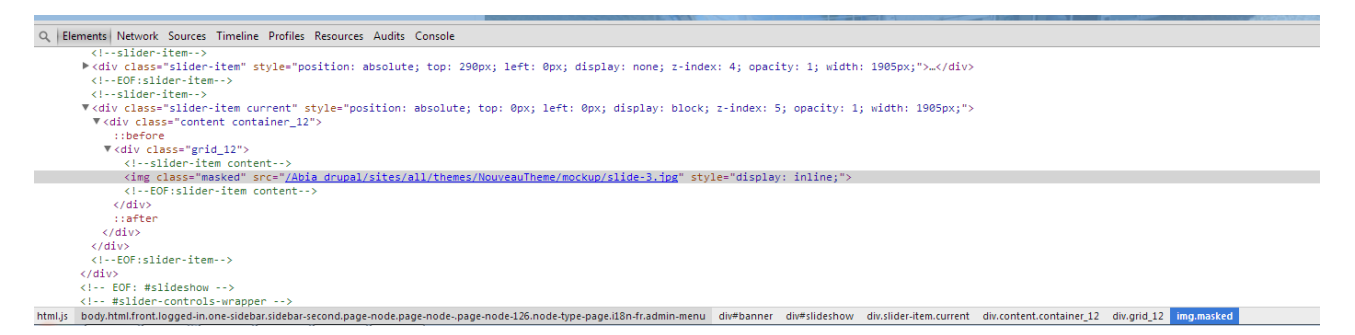

- 5) La ligne grisé sur l'image nous montre quelle est l'image à modifier (Cette ligne est automatiquement sélectionné quand on appuie sur « inspecter l'élément ») : src="/Abia\_drupal/sites/all/themes/NouveauTheme/mockup/slide-3.jpg" Dans ce cas, c'est donc l'image slide-3 que nous souhaitons modifier.
- 6) On va donc maintenant mettre en place la nouvelle image que nous voulons mettre sur le serveur du site. Pour cela retourner sur FileZilla, dans le dossier **NouveauTheme** où l'on était précédemment. Rendez-vous maintenant dans le dossier **mockup**. C'est dans ce dossier que vous devrez y mettre votre nouvelle image. Éviter les images de trop grande taille, sinon cela ne rendra pas bien sur le site. (Taille maximum recommandées : largeur : 900 px ; hauteur : 380 px)
- On va maintenant passer à la modification du code qui permettra de mettre en place votre nouvelle image sur le site et d'y ajouter le texte que vous souhaitez lui associé.

Pour cela, retourner dans le dossier NouveauTheme dans FileZilla. Dans ce dossier, il faut chercher le fichier page.tpl.php. Faites un clic droit dessus, puis sélectionner Afficher/Editer. Une nouvelle fenêtre avec le code de ce fichier devrait s'ouvrir.

8) Dans ce fichier, il faut donc rechercher le nom de l'image que vous voulez changer (slide-3 dans notre cas). Ctrl+F permet de faire une recherche par nom et de trouver plus rapidement ce que vous chercher. Vous devriez donc tomber sur une ligne comme celle-ci :

<img class="masked" src="<?php print base\_path().

```
drupal_get_path('theme', 'corporateclean') ;?>/mockup/slide-3.jpg"/>
Pour modifier l'image, vous devez donc remplacer silde-3.jpg par le nom de votre
image précédemment copié dans le répertoire mockup. Attention à bien mettre la
bonne extension de votre image (.jpg, .png, .bmp, ...)
```

9) Une fois que ceci est fait, on peut maintenant modifier le texte qui accompagnera l'image. Un peu plus bas, vous devriez donc trouver les lignes suivantes :

```
<h2>Expositions Batelier 10</h2> 1
<strong>Janvier 2014</strong><br/>2
<em></em><br/>br/><br/><br/>
```

#### Au mois de Janvier, découvrez 4 oeuvres de Pierre CORNIERE à bord du Batelier 10 3

<div style="display:block; padding:30px 0 10px 0;"><a class="more" href="http://www.abia.fr/Abia\_drupal/node/267/">En savoir plus</a>/div>4

Les lignes correspondent à ceci sur la page du site :

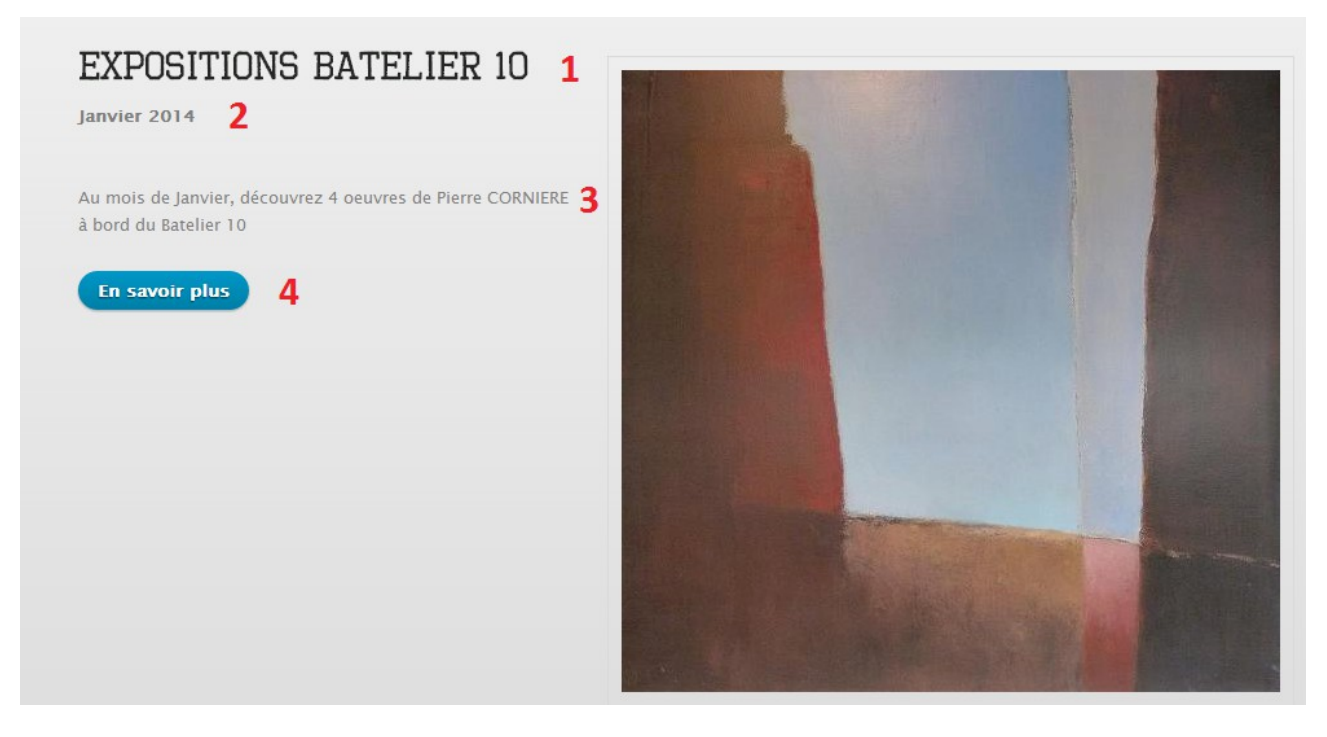

- 1 Titre du Slider
- 2 Sous-titre du Slider
- 3 Article du Slider
- 4 Lien vers du contenu supplémentaire

Pour modifier ces données, il suffit de modifié le texte qui est en noir, comme dans la première image. Pour modifié le lien qui mène au contenu supplémentaire, il faut remplacer l'adresse (4) qui se trouve après le **href=** par celle que l'on veut avoir en lien. **Attention a bien laissé les '' au début et a la fin de l'adresse url.** 

## Attention ! Ne modifier seulement le texte en noir. Toute autre modifications pourraient endommagé la page du site.

10) Une fois les modifications effectuées dans le code, il ne vous reste plus qu'a enregistrer le fichier sur votre ordinateur, puis, à l'aide de FileZilla, le copier dans le répertoire **NouveauTheme**. FileZilla devrait vous demandé de remplacer le fichier existant, vous devrez dire oui.

### II. Ajouter un Slider sur le SlideShow de la page d'accueil

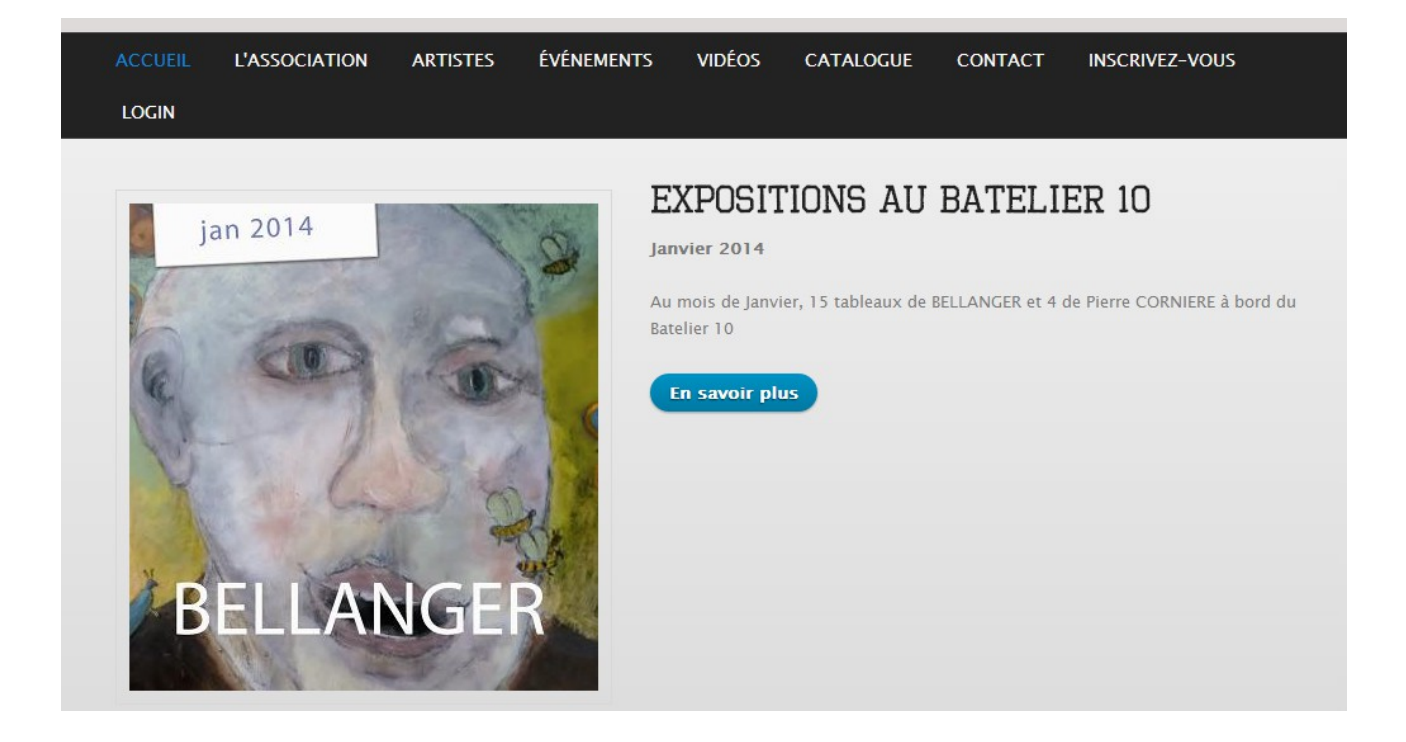

- 1) Pour ajouter un nouveau Slider, commencer par suivre la partie 1 jsuqu'à l'étape 3.
- 2) On va donc maintenant mettre en place l'image que nous voulons afficher dans ce nouveau Slider. Pour cela retourner sur FileZilla, dans le dossier **NouveauTheme** où l'on était précédemment. Rendez-vous maintenant dans le dossier **mockup**. C'est dans ce dossier que vous devrez y mettre votre image. Éviter les images de trop grande taille, sinon cela ne rendra pas bien sur le site. (Taille maximum recommandées : largeur : 900 px ; hauteur : 380 px)
- 3) On va maintenant passer à l'ajout du code qui permettra de mettre en place votre nouveau Slider sur le site et d'y ajouter le texte que vous souhaitez lui associé. Pour cela, retourner dans le dossier NouveauTheme dans FileZilla. Dans ce dossier, il faut chercher le fichier page.tpl.php. Faites un clic droit dessus, puis sélectionner Afficher/Editer. Une nouvelle fenêtre avec le code de ce fichier devrait s'ouvrir.
- 4) Dans ce fichier, il faut donc rechercher la ligne suivante : <div id="slideshow"> Ctrl+F permet de faire une recherche par nom et de trouver plus rapidement ce que vous chercher.
- 5) Une fois cette ligne trouvé, vous devrez y ajouter le code suivante en dessous.

<!--slider-item-->

<div class="slider-item">

<div class="content container\_12">

<div class="grid\_12">

<!--slider-item content-->

<div style="float:left; padding:0 30px 0 0;">

 $<\!\!img\ class="masked"\ src="<?php\ print\ base_path()\ .\ drupal_get_path('theme', 'corporate$ clean') ;?>/mockup/slide-1.jpg"/>

</div>

<h2>Expositions au Batelier 10</h2>

<strong>Janvier 2014</strong><br/>

<br/>br/>

Au mois de Janvier, 15 tableaux de BELLANGER et 4 de Pierre CORNIERE à bord du Batelier 10

<div style="display:block; padding:30px 0 10px 0;"><a class="more" href="http://www.abia.fr/Abia\_drupal/node/278/">En savoir plus</a></div>

<!--EOF:slider-item content-->

</div>

</div>

</div>

```
<!--EOF:slider-item-->
```

6) Une fois ce code copié dans le fichier, vous devrez faire quelques modifications sur les lignes suivantes :

```
<h2>Expositions Batelier 10</h2> 1
<strong>Janvier 2014</strong>dx/>2
<em></em><br/>>
<br/><br/>Au mois de Janvier, découvrez 4 oeuvres de Pierre CORNIERE à bord du Batelier 10 3
<div style="display:block; padding:30px 0 10px 0;"><a class="more" href="http://www.abia.fr/Abia_drupal/node/267/">En savoir plus</a></div> 4
```

Ces lignes correspondent à ceci sur le site :

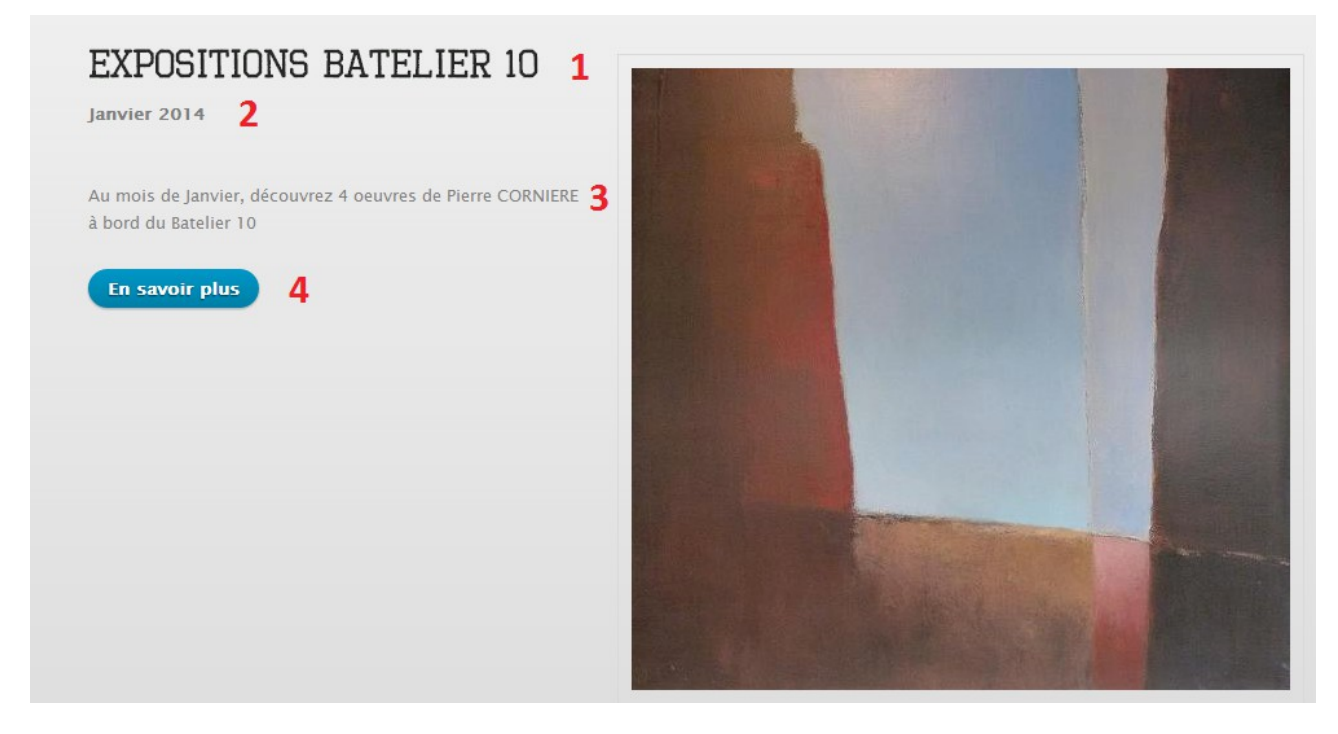

- 1 Titre du Slider
- 2 Sous-titre du Slider
- 3 Article du Slider
- 4 Lien vers du contenu supplémentaire

Pour modifier ces données, il suffit de modifié le texte qui est en noir, comme dans la première image. Pour modifié le lien qui mène au contenu supplémentaire, il faut remplacer l'adresse (4) qui se trouve après le **href=** par celle que l'on veut avoir en lien. **Attention a bien laissé les '' au début et a la fin de l'adresse url.** 

# Attention ! Ne modifier seulement le texte en noir. Toute autre modifications pourraient endommagé la page du site.

7) Une fois les modifications effectuées dans le code, il ne vous reste plus qu'a enregistrer le fichier sur votre ordinateur, puis, à l'aide de FileZilla, le copier dans le répertoire **NouveauTheme**. FileZilla devrait vous demandé de remplacer le fichier existant, vous devrez dire oui.

### III. Ajouter un Artiste

- Pour commencer, rendez-vous sur le site abia.fr, puis connecter en tant qu'administrateur (id : **abia** ; mdp : **pondi\_56**). Une fois connecté, rendez-vous dans l'onglet « Espace Administrateur », puis cliquer sur l'option « Ajouter un artiste ».
- 2) Vous devriez arriver sur cette page :

| UREER GALLERI                                                                                                    | -                                                                                                    |
|----------------------------------------------------------------------------------------------------|----------------------------------------------------------------------------------------------------|
| Gallery Name *                                                                                                    |                                                                                                    |
|                                                                                                    | 1                                                                                                    |
| Description (Modifier le résumé                                                                                                    | )                                                                                                    |
| 2                                                                                                    |                                                                                                    |
| 2                                                                                                    |                                                                                                    |
|                                                                                                    |                                                                                                    |
|                                                                                                    |                                                                                                    |
|                                                                                                    |                                                                                                    |
|                                                                                                    | Plus d'information sur les formats de texte                                                                                                    |
| Format de texte Filtered HTML                                                                                                    | Plus d'information sur les formats de texte (                                                                                                    |
| Format de texte Filtered HTML<br>• Les adresses de pages web e                                                                                                    | Plus d'information sur les formats de texte (<br>• et de courriels sont transformées en liens automatiquement.                                                                                                    |
| Format de texte Filtered HTML<br>• Les adresses de pages web e<br>• Tags HTML autorisés : <a> &lt;<br/><li><d><d><d><dd><dd><dd><dd><dd><dd><dd>&lt;</dd></dd></dd></dd></dd></dd></dd></d></d></d></li></a> | Plus d'information sur les formats de texte (<br>t de courriels sont transformées en liens automatiquement.<br>cem> <strong> <cite> <blockquote> <code> <ul> <ol></ol></ul></code></blockquote></cite></strong>                                      |
| Format de texte Filtered HTML <ul> <li>Les adresses de pages web e</li> <li>Tags HTML autorisés : <a> &lt;</a></li> <li><dl> <dt> <dd>&lt;</dd></dt></dl></li> <li>Les lignes et les paragraphes</li> </ul>  | Plus d'information sur les formats de texte (<br>t de courriels sont transformées en liens automatiquement.<br>cem> <strong> <cite> <blockquote> <code> <ul> <ol><br/>vont à la ligne automatiquement.</ol></ul></code></blockquote></cite></strong> |

Vous devrez donc entrer le nom de l'artiste (1), une description de celui-ci (2), puis sélectionner la langue de la description (3). Il ne vous restera plus qu'a cliquer sur « **enregistrer** » en bas de la page.

3) Une fois que cela est fait, vous allez arriver sur la page suivante :

| 🗋 www.abia.fr/Abia_drupal/fr/node /393, edit 🤰 |                 |                        |                    |               |           |           |
|------------------------------------------------|-----------------|------------------------|--------------------|---------------|-----------|-----------|
|                                                |                 |                        |                    |               |           |           |
|                                                |                 |                        |                    |               |           |           |
|                                                |                 |                        |                    |               | ALID      |           |
|                                                |                 |                        | ASSOCIAT           | ION BAZAR     | INTERCO   | NTINENTA  |
|                                                |                 |                        |                    | р лТ          | ,<br>ciic | n 📶       |
|                                                |                 |                        |                    | DA            | CLIC      | ĸw        |
|                                                |                 |                        |                    | 4             |           |           |
|                                                | ACCUEIL         | L'ASSOCIATION          | ARTISTES           | ÉVÉNEMENTS    | VIDÉOS    | CATALOGUE |
|                                                | ESPACE AL       | OMINISTRATEUR          |                    |               |           |           |
|                                                | Accueil / t     | est 2   Modifier Galle | Privitest 2        |               |           |           |
|                                                | MODI            |                        | י <i>ביחע</i> ידים |               |           |           |
|                                                | TIUDI.          | FIEK GALL              | JEKI IE            | .51 G         | 1         |           |
|                                                | Voir<br>Permiss | Sort Items Mana        | ge Items Upl       | oad New Items | Modifier  | Nodequeue |
|                                                | Callen, Na      |                        |                    |               |           |           |
|                                                | test 2          | ine "                  |                    |               |           |           |
|                                                | Descriptio      | n (Modifier le résur   | né)                |               |           |           |
|                                                |                 |                        |                    |               |           |           |

Vous devrez vous rendre dans l'onglet « **modifier** » (1), puis noté le code qui se trouve dans l'adresse (2) (ici 393). **Ce code sera important pour la suite.** 

4) Rendez-vous maintenant dans le menu Quicktabs, comme dans l'image ci-dessous :

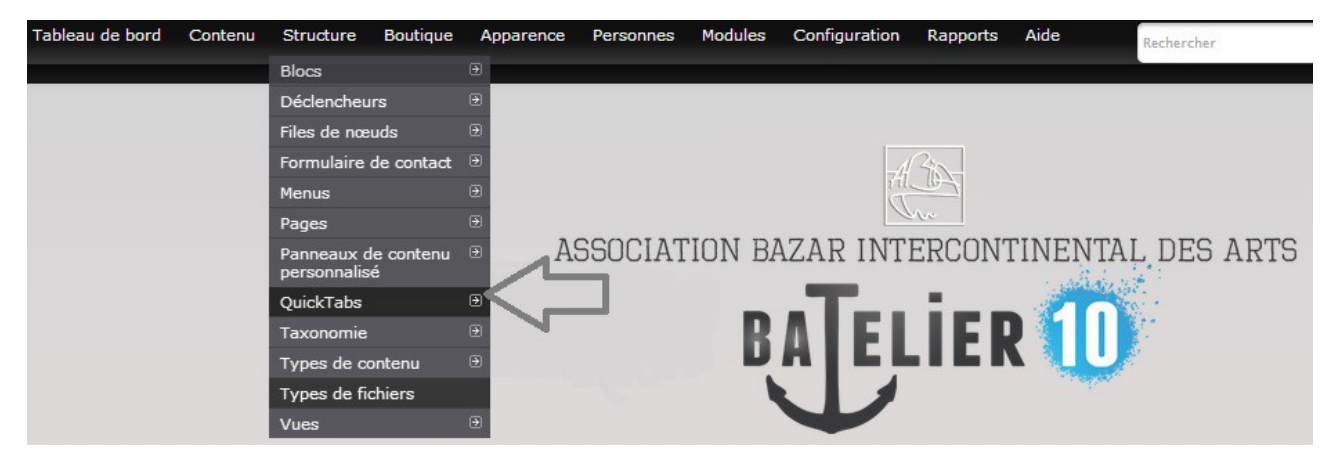

5) Sur la page, cliquer sur « Modifier » la quicktab nommée Alphabet\_ArtistesQt

#### QUICKTABS

| QuickSet              | Stockage | Actions  |          |        |           |
|-----------------------|----------|----------|----------|--------|-----------|
| About The Association | Normal   | Modifier | Exporter | Cloner | Supprimer |
| Adhérer               | Normal   | Modifier | Exporter | Cloner | Supprimer |
| Alphabet_ArtistesQt   | Normal   | Modifier | Exporter | Cloner | Supprimer |
| The Association       | Normal   | Modifier | Exporter | Cloner | Supprimer |
| Become A Participant  | Normal   | Modifier | Exporter | Cloner | Supprimer |
| Choix_ArtisteQt       | Normal   | Modifier | Exporter | Cloner | Supprimer |
| ÉvénementsQt          | Normal   | Modifier | Exporter | Cloner | Supprimer |
| EvenementsBis         | Normal   | Modifier | Exporter | Cloner | Supprimer |
| EvenementsTER         | Normal   | Modifier | Exporter | Cloner | Supprimer |
| event_2013            | Normal   | Modifier | Exporter | Cloner | Supprimer |
| ExpositionsQt         | Normal   | Modifier | Exporter | Cloner | Supprimer |
| L'associationQt       | Normal   | Modifier | Exporter | Cloner | Supprimer |
| QDA-2009              | Normal   | Modifier | Exporter | Cloner | Supprimer |
| QDA-2010              | Normal   | Modifier | Exporter | Cloner | Supprimer |
| QDA-2011              | Normal   | Modifier | Exporter | Cloner | Supprimer |
| QDA-2012              | Normal   | Modifier | Exporter | Cloner | Supprimer |
| Quai des Arts         | Normal   | Modifier | Exporter | Cloner | Supprimer |
| <none></none>         | Normal   | Modifier | Exporter | Cloner | Supprimer |

6) Sur la page sur laquelle vous arrivez, aller tout en bas, et cliquer sur ajouter un onglet. Vous devriez avoir ceci :

|   |                                                           | Nœud                                            | VOTRE NODE                   |   |           |
|---|-----------------------------------------------------------|-------------------------------------------------|------------------------------|---|-----------|
| * | <ul> <li>node</li> <li>qtabs</li> <li>callback</li> </ul> | Identifiant du nœu<br>Vue d'accro<br>Masquer le | ud.<br>oche<br>titre du nœud | 仑 | Supprimer |

Entrer le nom de l'artiste dans la case de gauche. Puis sélectionner « **node** » dans la partie du milieu, et entrer le code précédemment récupérer dans le champ à droite. Il ne vous restes plus qu'a cliquer sur « **enregistrer** » en dessous.

#### IV. Modifier un Artiste

- Pour commencer, rendez-vous sur le site abia.fr, puis connecter en tant qu'administrateur (id : **abia** ; mdp : **pondi\_56**). Une fois connecté, rendez-vous dans l'onglet « Artistes ».
- 2) Sur la page Artistes, sélectionner l'onglet « Par Artistes », puis cliquer sur l'artiste que vous voulez modifier. Vous devriez avoir ceci :

| ▶ VAVASSEUR                           |              |                                              |     |
|---------------------------------------|--------------|----------------------------------------------|-----|
| <ul> <li>CHRISTIAN PERRIER</li> </ul> |              |                                              |     |
| ▼ TEST TEST                           |              |                                              |     |
| SOUMIS PAR ABIA LE MER, 01/22/        | 2014 - 11:46 |                                              | Ø₹  |
| <b>Langue</b><br>Français             |              | Sort Items<br>Manage Items<br>Upload New Ite | ms  |
| essais ajout artiste                  |              | Modifier<br>Supprimer                        |     |
| 1                                     | TEST TABLEAU |                                              | ¢⊽  |
|                                       |              |                                              | Q-v |
|                                       | Ajo          | uter aux artist                              | tes |
| L                                     |              |                                              | /   |

Cliquer sur l'onglet Modifier. Vous arriverez sur la page suivante :

|                                                                                                 | 1                                                                                                    |
|-------------------------------------------------------------------------------------------------|----------------------------------------------------------------------------------------------------|
|                                                                                                 | 1                                                                                                    |
|                                                                                                 | 1                                                                                                    |
|                                                                                                 |                                                                                                    |
|                                                                                                 |                                                                                                    |
|                                                                                                 |                                                                                                    |
|                                                                                                 |                                                                                                    |
|                                                                                                 |                                                                                                    |
|                                                                                                 |                                                                                                    |
|                                                                                                 |                                                                                                    |
| us d'information sur les for                                                                    | rmats de texte (                                                                                                    |
| ont transformées en liens auto                                                                  | omatiquement.                                                                                                    |
| <cite> <blockquote> <code< td=""><td>e&gt; <ul> <ol></ol></ul></td></code<></blockquote></cite> | e> <ul> <ol></ol></ul>                                                                                                    |
| automatiquement.                                                                                |                                                                                                    |
|                                                                                                 |                                                                                                    |
| P <br>>                                                                                         | Plus d'information sur les for<br>sont transformées en liens auto<br>> <cite> <blockquote> <code< p=""></code<></blockquote></cite> |

Vous pouvez donc changer le nom de l'artiste (1), et modifier sa decsription (2). Une fois cela fait, il vous restes à cliquer sur « enregistrer » en bas de la page.

 Pour ajouter des nouvelles œuvres à un artiste, reprenez l'étape 1 et 2, mais une fois sur la page **modifier**, rendez-vous dans l'onglet « Upload new items ». Vous devriez avoir ceci :

| TEST TEST                                         | 1                |          |          |  |  |  |
|---------------------------------------------------|------------------|----------|----------|--|--|--|
| Voir Sort Items Manage Items                      | Upload New Items | Modifier | Traduire |  |  |  |
| Nodequeue Permissions                             |                  |          |          |  |  |  |
|                                                   |                  |          |          |  |  |  |
| Nom du fichier                                    |                  | Taille   | Statut   |  |  |  |
|                                                   |                  |          |          |  |  |  |
| Glisser des fichiers ici.                         |                  |          |          |  |  |  |
|                                                   |                  |          |          |  |  |  |
| 2 3                                               |                  |          |          |  |  |  |
| + Ajouter des fichiers 🕈 Démarrer le trans        | fert             | 0 b      | 0%       |  |  |  |
| Les fichiers doivent peser moins de <b>8 Mo</b> . |                  |          |          |  |  |  |
| Extensions autorisees : <b>Jpg jpeg gif png</b> . |                  |          |          |  |  |  |

Vous pouvez ajouter des œuvres sous forme d'images en cliquant sur « **Ajouter des fichiers** » (2). Une fois toutes les œuvres que vous souhaitées ajoutées le sont, cliquer sur « **Démarrer le transfert** » (3). Les images vont alors se transférer sur le site. Rendez-vous ensuite dans l'onglet « **Manage items** » pour renommer les œuvres.

### V. Ajouter une vidéo

- Pour commencer, rendez-vous sur le site abia.fr, puis connecter en tant qu'administrateur (id : **abia** ; mdp : **pondi\_56**). Une fois connecté, rendez-vous dans l'onglet « Vidéos », puis cliquer sur l'onglet « Modifier ».
- 2) Vous devriez arrivez sur cette page :

| MODIFIER BASIC PAGE VIDÉOS                                                                                                    |
|----------------------------------------------------------------------------------------------------|
| Voir         Modifier         Traduire         Permissions                                                                                                    |
| Title *                                                                                                    |
| Vidéos                                                                                                    |
| Body (Modifier le résumé)                                                                                                    |
| Découvrez les vidéos des expositions mensuelles du <u>Batelier10</u> !                                                                                                    |
| <center> <h3>Exposition du mois : </h3></center><br><center><iframe allowfullscreen="" frameborder="0" height="315" src="http://www.youtube.com/embed/O1xD-&lt;br&gt;Az48hw" width="560"></iframe></center> |
| <center> &lt;<u>h3</u>&gt; Vidéos de l'association <u>Abia</u> : <!--<u-->h3&gt;</center><br>< <u>br</u> >                                                                                                  |
| Format de texte Full HTML •                                                                                                    |
| <ul> <li>Les adresses de pages web et de courriels sont transformées en liens automatiquement.</li> <li>Les lignes et les paragraphes vont à la ligne automatiquement.</li> </ul>                           |

# La seul chose que vous devrez modifier se trouve dans le cadre « body » (entourer en rouge).

 Le code se trouvant dans le « body » est répartit en plusieurs partie pour pouvoir afficher les vidéos sur la page. Pour aider, voici des screens qui montrent à quoi correspondent chaque partie du code :

#### Body (Modifier le résumé)

Découvrez les vidéos des expositions mensuelles du Batelier10 !

<center> <h3>Exposition du mois : </h3></center>

<center><iframe width="560" height="315" src="http://www.youtube.com/embed/O1xD-Az48hw" frameborder="0" allowfullscreen></iframe></center>

<center> <h3> Vidéos de l'association Abia : </h3></center>

<br>

 <a href="http://www.youtube.com/watch?v=bQ1q8tqewCA&list=UUbh-Rk1v85MVjrinyG1vnqA&index=1" target=\_parent><center><img src="http://i1.ytimg.com/yi/bQ1q8tgewCA/default.jpg"/> Guillermo DEL VALLE </center>

 <a href="http://www.youtube.com/watch?v=iA8MZVBJh\_Y&list=UUbhk1v85MVjrinyG1vngA&index=2" target=\_parent><center><img rc="http://i1.ytimg.com/vi/iA8MZVBJh\_Y/default.jpg" /> Fran - Lauwick </center>

 <a href="http://www.youtube.com/watch?v=YDQzZu2LDk4&list=UUbh-Rk1v85MVjrinyG1vnqA&index=19" target=\_parent><center><img src="http://i1.vtimg.com/vi/YDQzZu2LDk4/default.jpg" /> Bernard Nicolas</center>

<a href="http://www.youtube.com/watch?v=GKPrKwiW\_Co&list=UUbh-Rk1v85MVjrinyG1vngA&index=20" target=\_parent><center><img src="http://i1.ytimg.com/vi/GKPrKwiW\_Co/default.jpg" /> BOS - Toiles Tournantes </center>

```
<a href="http://www.youtube.com/watch?v=8d3G8Luct70&list=UUbh-
Rk1v85MVjrinyG1vngA&index=18" target=_parent> <center> <img
src="http://i1.ytimg.com/vi/8d3G8Luct70/default.jpg" /> D COM ABIA </center>
```

<br>

<<u>MARQUEE</u>><font <u>size</u>="5"> Retrouvez la chaîne <u>Youtube</u> de <<u>strong</u>><u>ABIA</u></<u>strong</u>> sur : </font> </<u>MARQUEE</u>>

<center> <font size="4"><a href="http://www.youtube.com/user/ABIAasso"> www.youtube.com/ABIAasso</font> </center> Découvrez les vidéos des expositions mensuelles du Batelier10 !

#### EXPOSITION DU MOIS :

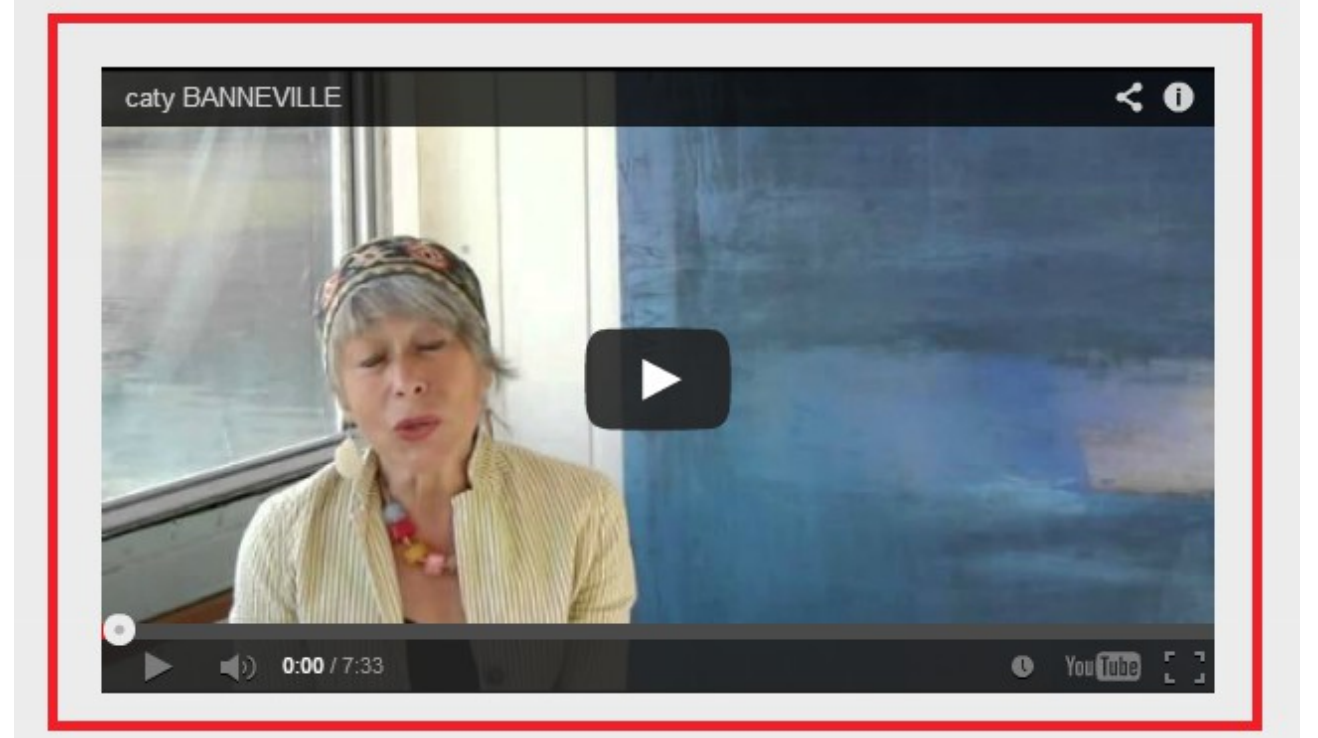

#### VIDÉOS DE L'ASSOCIATION ABIA :

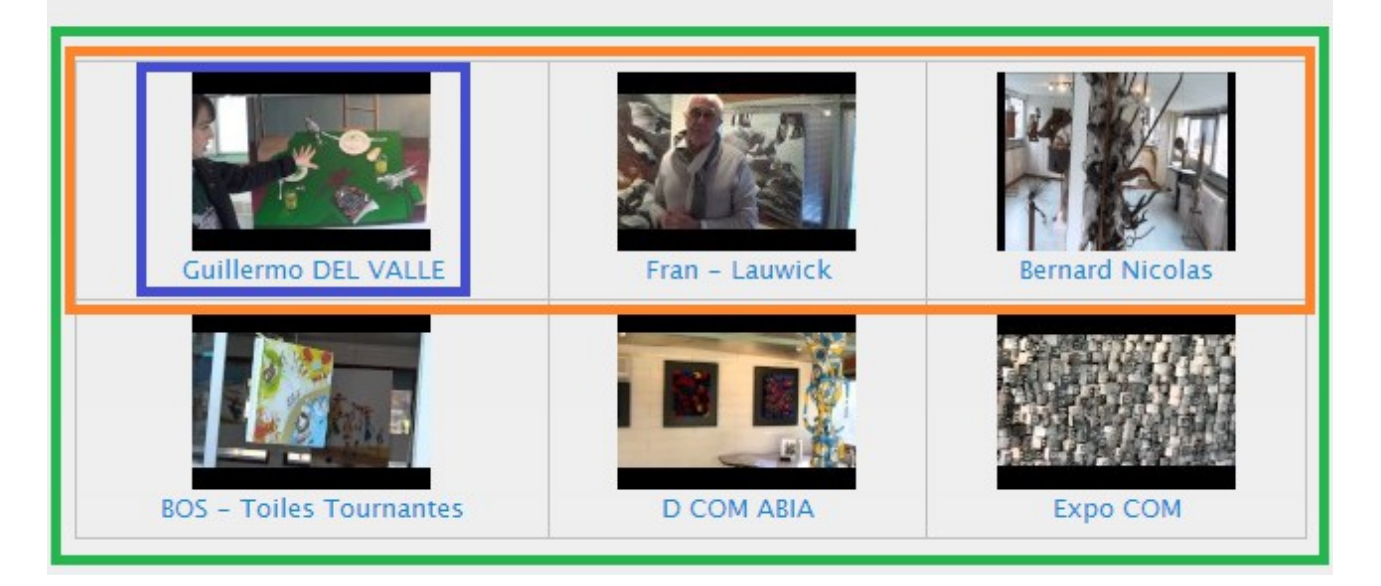

Donc en rouge, on retrouve la vidéo principal, qui correspond à l'exposition du mois, en vert, on a toutes les autres vidéos qui sont rangées dans un tableau. Le code de ces vidéos se trouvent donc entre les balises et . En orange, on retrouve les vidéos d'une

seule ligne du tableau, dans le code, les vidéos se trouvent entre les balises et . Puis en bleu on retrouve une seule vidéo du tableau, qui dans le code se trouve entre les balises et . Le principe des balises est très important pour pouvoir ajouter des vidéos dans le tableau. Voici un schéma explicatif pour mieux comprendre :

(début du tableau)

> (début de la ligne 1)

 (début d'une case 1 pour la ligne) ajout du code de la vidéo N°1 

 (début d'une case 2 pour la ligne) ajout du code de la vidéo N°2 

 (début d'une case 3 pour la ligne) ajout du code de la vidéo N°3 

> (fin de la ligne 1)

> (début de la ligne 2)

...

> (fin de la ligne 2)

(fin du tableau)

Donc pour résumer, vous aurez jamais à modifié ou écrire de balise , car elles sont déjà dans le code. Les seul balise que vous utiliserez seront les et les . Dans chaque ligne (), on peut mettre 3 cases de vidéos (). Donc si vous voyez 3 balises dans une balise , c'est qu'il faudra une nouvelle balise au dessus.

Attention ! Pour toute création d'une balise ( ou ), il faut obligatoirement la fermé après avoir mis le code qu'on voulait mettre (

4) Pour ajouter une vidéo, copier le code suivant (sans les balises et ), et coller le entre 2 balises dans la page vidéos. Attention à ne pas coller ce code si il existe déjà 3 vidéo entre 2 balises et . Si toutes les balises ont déjà 3 vidéos (balise , copier la code avec les balises et et et coller le sous la balise , copier la code avec les balises et et et coller le sous la balise .

<a href="ENTRER ICI L'ADRESSE DE LA VIDEO "target=\_parent><center><img src="ENTRER ICI L'ADRESSE DE L'IMAGE "height="120" width="90" /> ENTRER ICI LE NOM DE LA VIDEO </center>

Il faudra ensuite remplacer les données en rouge par les valeurs de la vidéos à ajouter.

 Dans la partie « entrer ici l'adresse de la vidéo », vous devrez y insérer l'adresse url de la vidéo youtube que vous souhaitez mettre.

- Dans la partie « entrer ici l'adresse de l'image », vous devrez y ajouter l'adresse url de l'image de la vidéo. Pour faire cela, rendez-vous sur la page youtube d'Abia (<u>http://www.youtube.com/user/ABIAasso/videos</u>), ou sur la page du compte ou se trouve la vidéo. Sur la page où l'on retrouve toutes les vidéos, faites un clic droit sur l'image de la vidéo que vous voulez ajoutée, puis sélectionner l'option « ouvrir l'image dans un nouvel onglet ». Vous aurez donc l'adresse url de l'image.
- Dans la partie « **entrer ici le nom de la vidéo** », vous avez juste à entrer un nom pour la vidéo comme on peut le voir pour les autres vidéos.
- 5) Pour modifier la vidéo principal, vous devez aller sur la page de la vidéo sur YouTube, puis cliquer sur l'onglet « Partager » sous la vidéo, puis l'onglet « Intégrer ». Vous aurez plus qu'a copier-coller le code qui vous sera donné à la place de celui présent dans le cadre rouge dans l'image plus haut. Attention à laisser les balises <center> et </center>. Il faut absolument laisser ces balises pour le bon affichage de la vidéo.
- 6) Une fois toutes vos modifications effectuées dans le code, vous aurez plus qu'a cliquer sur « Enregistrer » en bas de la page.

#### *VI. Envoyer une newsletter (Lettre d'information)*

- 1) Pour commencer, rendez-vous sur le site abia.fr, puis connecter en tant qu'administrateur (id : **abia** ; mdp : **pondi\_56**).
- Une fois connecté, si vous devez ajouté des adresses mails dans les destinataires, rendez-vous dans l'onglet « Personnes », puis « Abonnement à la lettre d'information », puis sélectionner « Inscription en masse ».
   Pour voir les adresses déjà inscrite à la newsletter, rendez-vous dans l'onglet « Personnes », mais cette fois, cliquer directement sur « Abonnements à la lettre d'information ».

| Boutique | Apparence | Personnes          | Modules       | С     | Configuration  | Rapports | Aide |
|----------|-----------|--------------------|---------------|-------|----------------|----------|------|
|          | _         | Ajouter un ul      | tilisateur    |       |                |          |      |
|          |           | Abonnement         | e à la lettre | эī    |                |          |      |
|          |           | d'information      |               |       | Inscription en | masse    |      |
|          |           | Droits             | 6             | Ð     | Désabonnem     | ent en   | r    |
|          |           | Expiration du rôle |               | masse |                |          |      |
|          |           | Expiration de      | 11010         |       | Exporter       |          |      |

3) Vous aller arriver sur la page suivante :

| PERSONNES                                                                                                    |
|----------------------------------------------------------------------------------------------------|
| Adresses de courriel adresse1@mail.fr adresse2@mail.fr 1                                                                                                    |
| Les adresses de courriel doivent être séparées par une virgule, un espace ou une nouvelle ligne.                                                                 |
| S'abonner à<br>Abia newsletter 2<br>Abia newsletter categories.                                                                                                  |
| Forcer le réabonnement<br>If checked, previously unsubscribed e-mail addresses will be resubscribed. Consider that this might be against the will of your users. |
| Langue préférée pour l'utilisateur anonyme                                                                                                    |
| Langue par défaut du site                                                                                                    |
| <ul> <li>Français</li> </ul>                                                                                                    |
| O Anglais (English)                                                                                                    |
| New subscriptions will be subscribed with the selected preferred language. The language of existing subscribers is unchanged.                                    |
| S'abonner 3                                                                                                    |

Pour ajouter des destinataires, vous devrez ajouter les mails (**un mail par ligne**), dans le premier cadre (1). Ensuite vous devrez cocher la case « **Abia newsletter** » (2), puis cliquer sur « **S'abonner** » (3).

 4) Ensuite, vous devez créer le mail pour la newsletter. Pour cela, rendez-vous dans l'onglet « Contenu », puis « Ajouter du contenu », puis sélectionner « Simplenews Newsletter »

| Boutique | Contenu      | Structure  | в | outique  | Apparence     | Per | sonnes |
|----------|--------------|------------|---|----------|---------------|-----|--------|
|          | Ajouter du   | contenu    | € | Article  |               |     |        |
|          | Commenta     | aires      | € | Basic pa | ige           |     |        |
| TENU     | Fichiers     |            |   | Galerie  |               |     |        |
|          | Lettres d'ir | nformation |   | Gallery  |               |     |        |
|          | Média        |            | € | Gallery  | Item          |     |        |
|          | Webform F    | Reports    |   | Kit prod | uit           |     |        |
|          | Webforms     |            | € | Produit  |               |     |        |
|          |              |            |   | Simplen  | ews newslette | r   |        |
|          |              |            |   | Webforn  | n             |     |        |
|          |              |            |   | Webforn  | n report      |     |        |
|          |              |            |   |          |               |     |        |

5) Vous allez donc arriver sur cette page :

#### CRÉER SIMPLENEWS NEWSLETTER

| Tiele *                                                                            |                                                                  |
|------------------------------------------------------------------------------------|------------------------------------------------------------------|
| 1                                                                                  |                                                                  |
| Body (Modifier le résumé)                                                          |                                                                  |
| 2                                                                                  |                                                                  |
|                                                                                    |                                                                  |
|                                                                                    |                                                                  |
|                                                                                    |                                                                  |
|                                                                                    | Plus d'information sur les formats de texte 🕢                    |
| Format de texte Filtered HTML V                                                    |                                                                  |
| Les adresses de pages web et de courriels sont transformées en lien                | s automatiquement.                                               |
| <ul> <li>Los lignos et los paragraphos yent à la ligno automatiquement</li> </ul>  | <code> <u > &lt;0 &gt; <li> <dl> <dd></dd></dl></li></u ></code> |
| <ul> <li>Les lignes et les paragraphes vont à la ligne automatiquement.</li> </ul> |                                                                  |
| Newsletter category *                                                              |                                                                  |
| Abia newsletter                                                                    |                                                                  |
| Langue                                                                             |                                                                  |
| Indépendant de la langue 🔻                                                         |                                                                  |
|                                                                                    |                                                                  |

Vous allez donc devoir entrer le titre de votre mail (1), puis le message que vous souhaitez envoyer (2). Ensuite vérifiez bien que « **Abia Newsletter** » est coché (3). Si ce n'est pas le cas, cochez-le. Il ne vous restes plus qu'a cliquer sur « **Enregistrer** » en bas.

6) Une fois que c'est fait, vous allez arriver sur cette page, et vous devrez cliquer sur l'onglet « **Lettre d'information** ».

#### 7) Vous allez donc arriver sur cette page :

Accueil / tes / Lettre d'information tes LETTRE D'INFORMATION TES Envoyer la lettre d'information Envoyer la lettre d'information de test à l'adresse de test Envoyer une lettre d'information de test à l'adresse de test Envoyer la lettre d'information

Coché la case « **Envoyer la lettre d'information** », puis cliquer sur « **Soumettre** ». Le mail sera donc envoyer automatiquement à la liste des destinataire.